# РОБОТА №6

# Підключення модуля ESP8266 до cepsicy Thinger.io

**Мета:** Організація обміну інформацією модуля ESP8266 з онлайн сервісом Thinger.io.

Завдання: Навчитися реалізовувати обмін даними між модулем ESP8266 та онлайн сервісом Thinger.io.

Обладнання: модуль ESP8266, проводи, датчик DHT11, USB-кабель.

## Загальні відомості

Thinger.io – це хмарна платформа IoT, яка надає всі необхідні інструменти для прототипування, масштабування та керування підключеними продуктами в дуже простий спосіб.

Платформа Thinger.io складається з двох основних продуктів: бекенда (який, фактично, є сервером ІоТ) і веб-інтерфейсу, який спрощує роботу з усіма функціями за допомогою будь-якого комп'ютера чи смартфона.

На рисунку 6.1 показано основні функції, які надає ця платформа для створення ІоТ-проектів.

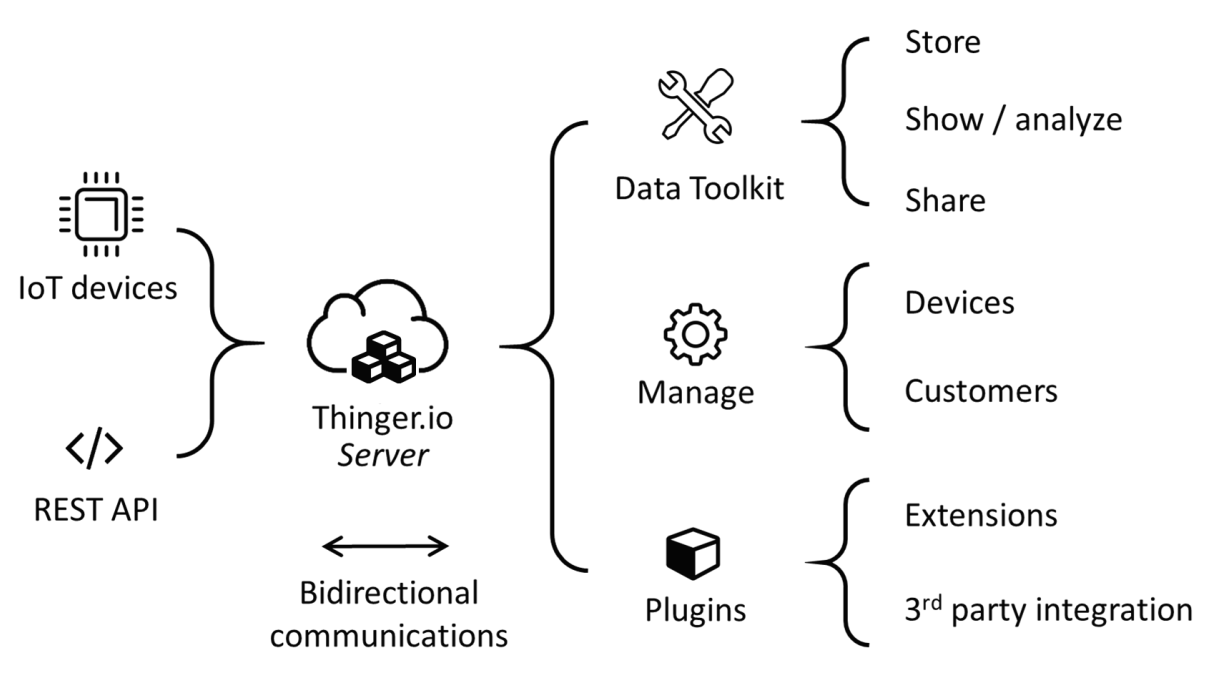

Рисунок 6.1 – Thinger.io Server

# Хід виконання роботи

# 1. Реєстрація та налаштування облікового запису в сервісі Thinger.io

Для реєстрації перейдіть за адресою <u>https://thinger.io</u> та натисніть кнопку Get Started (рис. 6.2). Після чого на новій сторінці клікніть посилання Create an Account (рис. 6.3) та вкажіть в реєстраційній формі всі необхідні параметри. Далі вкажіть, що ви використовуватимете сервіс в цілях освіти та підтвердьте свій емейл.

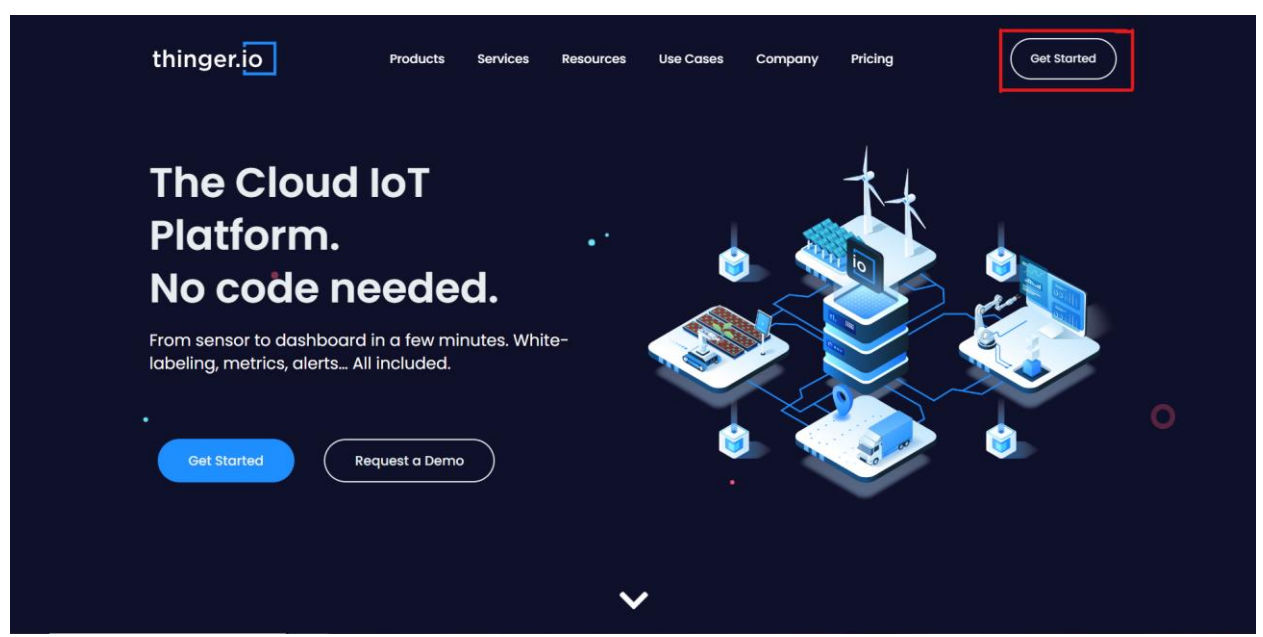

Рисунок 6.2 – Головна сторінка сервісу Thinger.io

| thinger.io                   |
|------------------------------|
| gen.e                        |
| Sign in to your account      |
| Username or Email            |
| Password                     |
| Remember me on this computer |
| Log in                       |
| Forgot password?             |
| Do not have an account?      |
| Create an account            |
| THINGER.IO @ 2023            |
|                              |
|                              |

Рисунок 6.3 – Реєстрація нового облікового запису

На наступному кроці треба створити новий девайс.

Перейдіть на вкладку девайс. Задайте тип девайсу IOTMP Devices, ID девайсу та нажміть кнопку Random для створення ключа девайсу, вкажіть назву та опис девайсу.

Заповнена інформація має виглядати як показано на рисунку 6.4.

| t      | hinger.io     |   | <b>E</b> D            |                                    | Volodumur-   |  |
|--------|---------------|---|-----------------------|------------------------------------|--------------|--|
| ш      | Statistics    |   | Devices > Add         |                                    |              |  |
| 4      | Devices       |   |                       |                                    |              |  |
| £      | Dashboards    |   | Device Details        |                                    | • 0/2        |  |
|        | Data Buckets  |   |                       | € Device Configuration             |              |  |
|        | Endpoints     |   | Device Type 🚯         | IOTMP Device (Thinger.io protocol) | *            |  |
|        | Alarms        |   | Device Id 🕕           | Test_ESP2866_DHT11                 |              |  |
| ۵      | Access Tokens |   | Device Credentials 🚯  | ZVIZN                              | Random 🔎     |  |
|        | Assets >      |   |                       | Device Information                 |              |  |
|        | File Storages | • | Device Name 🕕         | DHT11                              |              |  |
| -      | Products      | • | Device Description () | Temperature and Humudity           |              |  |
|        | Projects •    | • |                       | & Advanced Options                 |              |  |
| Ð      | Plugins .     | • | Asset Type 🚺          | Select Type                        | Ŧ            |  |
|        | Toolbox >     |   | Asset Group           | Select Group                       |              |  |
| Admini |               |   | Assection             | C Seecologica                      |              |  |
| -      | User Accounts | • | Product 🕕             | Select Product                     | *            |  |
| 욺      | Cluster Hosts | • | Enabled <b>M</b>      |                                    |              |  |
| @      | Domains       |   | THINGER.IO © 2023     |                                    | 5.3.6-beta 1 |  |

Рисунок 6.4 – Приклад нового девайсу

Підключіть ESP8266 NodeMCU до комп'ютера. Вкажіть відповідний порт та вид плати: Tools -> Boar -> esp8266 -> Generic ESP8266 Module.

Для правильного виконання скетчу мають бути присутні такі бібліотеки:

- DHT Sensor
- Adafruit Unified Sensor
- Thinger.io

Вивантажте на плату наступний скетч, замінивши в ньому значення USERNAM, DEVICE ID та DEVICE CREDENTIAL на власні:

```
#include <ThingerESP8266.h>
#include <ESP8266WiFi.h>
#include "DHT.h"
#define USERNAME "Name"
#define DEVICE_ID "ID"
#define DEVICE_CREDENTIAL "Credenential"
ThingerESP8266 thing(USERNAME, DEVICE_ID, DEVICE_CREDENTIAL);
const char* ssid = "iot_21";
const char* password = "smarthome";
#define DHTPIN 5
```

```
#define DHTTYPE DHT11
DHT dht11(DHTPIN, DHTTYPE);
float temperature,humidity;
void setup() {
WiFi.begin(ssid, password);
 thing.add wifi(ssid, password);
 dht11.begin();
 thing["dht11"] >> [] (pson& out) {
 out["temperature"] = temperature;
 out["humidity"] = humidity;
 };
}
void loop() {
 thing.handle();
 temperature = dht11.readTemperature();
 humidity = dht11.readHumidity();
 }
```

# ESP8266 NodeMCU DHT11 GND GND 3v VCC D1 DATA

# 2. Монтаж схеми та програмна реалізація

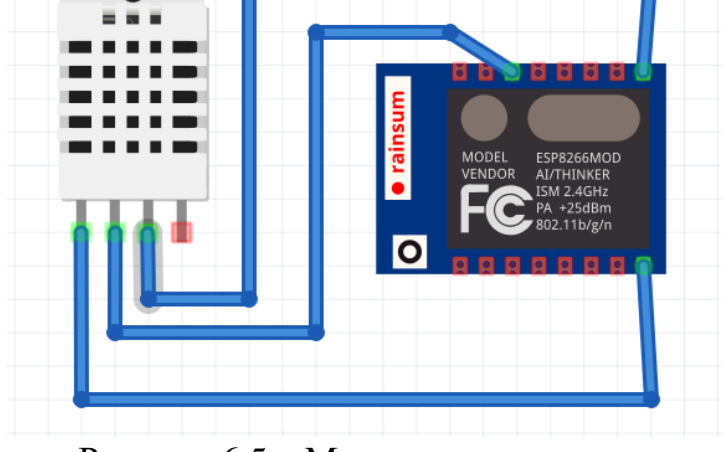

Рисунок 6.5 – Монтажна схема

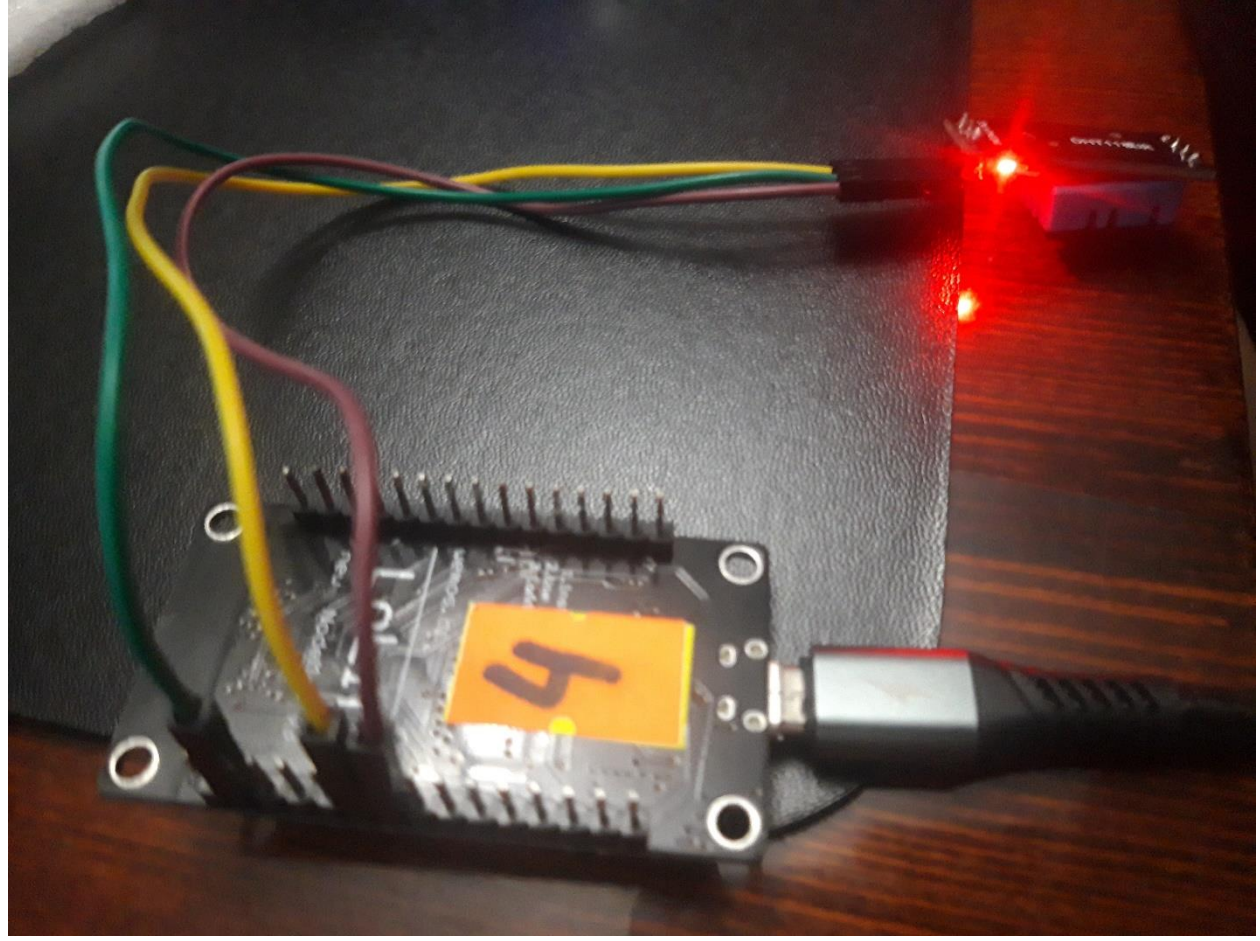

Рисунок 6.6 – Підключення датчика DHT11

Якщо все виконано коректно, то результат на сторінці девайсу має виглядати наступним чином:

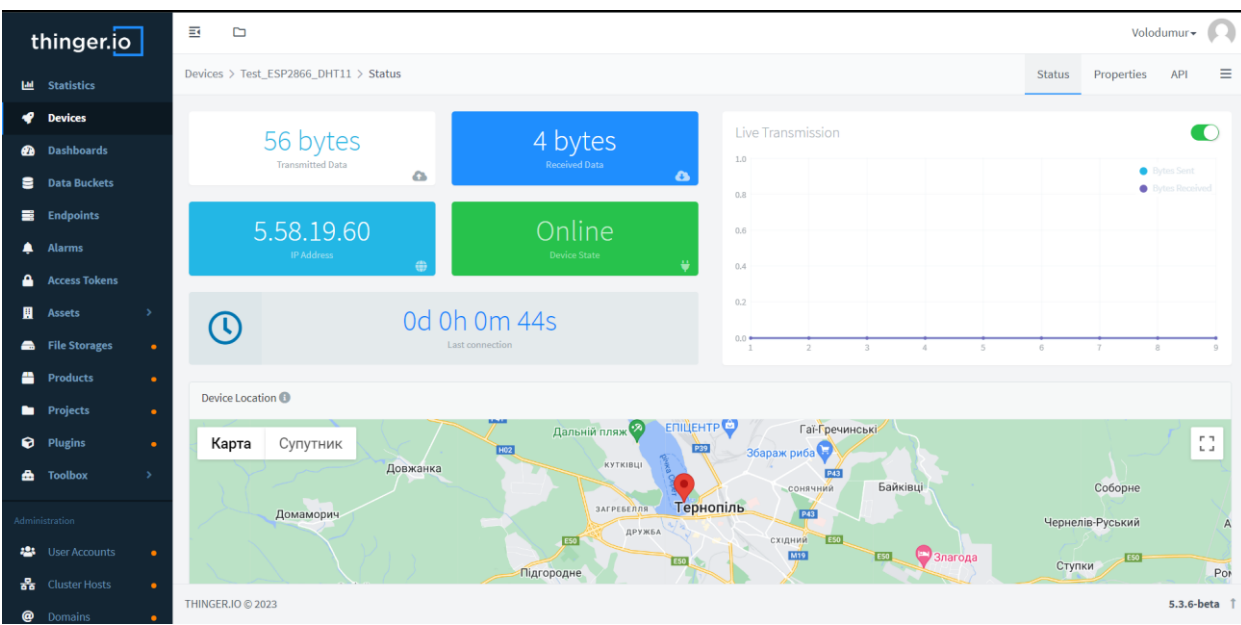

Рисунок 6.7 – Головна сторінка девайсу

Далі переходимо в вкладку Dashboard і нажимаємо на кнопку Create a Dashboard та заповнюємо інформацію (рис. 6.8).

| t     | hinger.io     | ] | E D                               | Voloo                                      | dumur+ 闪     |
|-------|---------------|---|-----------------------------------|--------------------------------------------|--------------|
| ш     | Statistics    |   | Dashboards > Add                  |                                            |              |
| *     | Devices       |   | Dashboard Details                 |                                            | • 0/4        |
| æ     | Dashboards    |   |                                   |                                            |              |
| 8     | Data Buckets  |   | Dashboard id 🕕                    | ESP_DHT11_Dashboard                        |              |
|       | Endpoints     |   | Dashboard name 🕕                  | Temperature and Humudity Dashboard         |              |
| ۰     | Alarms        |   | Dashboard description ()          | Temperature and Humudity Monitor Dashboard |              |
| ۵     | Access Tokens |   |                                   |                                            |              |
|       | Assets        | > | <ul> <li>Add Dashboard</li> </ul> |                                            |              |
| -     | File Storages | • |                                   |                                            |              |
| -     | Products      | • |                                   |                                            |              |
| •     | Projects      | • |                                   |                                            |              |
| Ø     | Plugins       | • |                                   |                                            |              |
| ۵     | Toolbox       | > |                                   |                                            |              |
| Admin |               |   |                                   |                                            |              |
| -     |               |   |                                   |                                            |              |
| 윩     |               |   |                                   |                                            |              |
| @     | Domains       |   | THINGER.IO © 2023                 |                                            | 5.3.6-beta 1 |

Рисунок 6.8 – Add Dashboard

Нажимаємо на прапорець змін Dashboard в правому верхньому куті. Додаємо віджет для моніторингу температури (рис. 6.9 – 6.11).

| Widget Setting    | gs                           |
|-------------------|------------------------------|
| Widget Donut Cha  | rt Display Options           |
| Title 🕚           | DHT11 Temperatura            |
| Subtitle 🕕        | DHT11 Temperatura Monitoring |
| Link To 🚯         | □ Select Dashboard           |
| Show Update 🚯     |                              |
| Show Offline 🚯    | None 🔻                       |
| Show Fullscreen 🕕 |                              |
| Background 🕕      | #ffffff +                    |
| Туре 🚯            | Donut Chart 🗸                |
|                   | × Cancel ✓ Save              |

Рисунок 6.9 – Widget

| Widget Settings |             |                     |   |          |           |
|-----------------|-------------|---------------------|---|----------|-----------|
| Widget          | Donut Chart | Display Options     |   |          |           |
| Data            | Source 🕄    | From Device Resourc | e |          | ~         |
|                 | (           | Select Device       |   |          |           |
|                 |             | 🗬 DHT11             |   |          | •         |
|                 |             | Select Resource     |   |          |           |
|                 |             | Dht11               |   |          | •         |
|                 | (           | Select Value        |   |          |           |
|                 |             | temperature         |   |          | ~         |
|                 |             | Refresh Mode        |   |          |           |
|                 |             | Sampling Interval 🗸 | 5 |          | seconds 🗸 |
|                 |             |                     |   |          |           |
|                 |             |                     |   | × Cancel | Save      |

Рисунок 6.10 – Donut Chart

| Widget Settings    | >               |
|--------------------|-----------------|
| Widget Donut Chart | Display Options |
| Units 🕄            | ٩C              |
| Min Value 🕄        | 0               |
| Max Value 🕄        | 100             |
| Donut Color 🚯      | #ffffff         |
|                    |                 |
|                    | × Cancel ✓ Save |

Рисунок 6.11 – Display Options

Повторюємо вище виконані дії для моніторингу вологості.

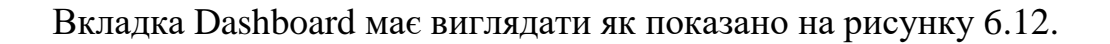

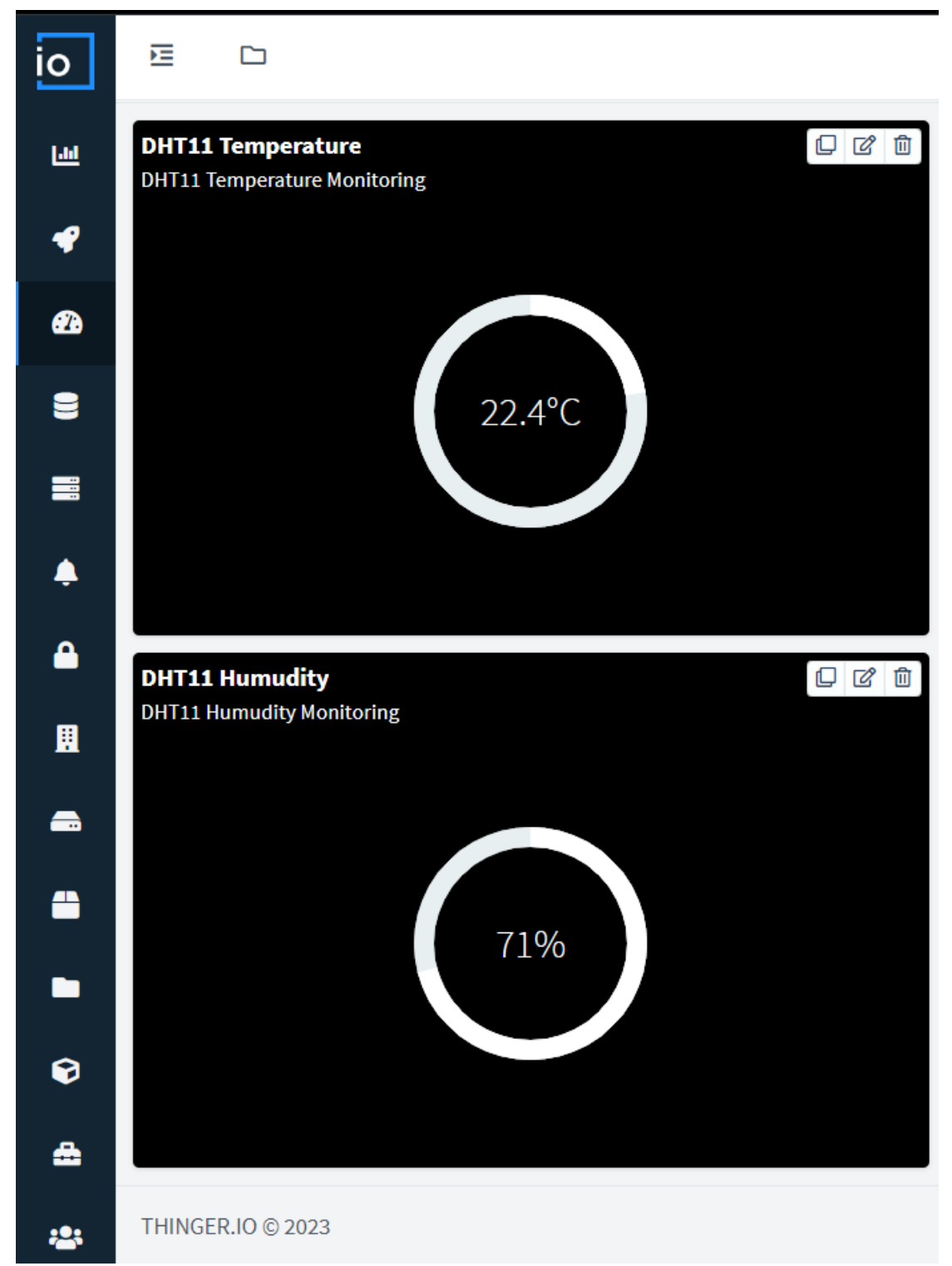

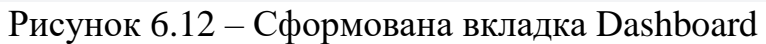

# Самостійна робота

Реалізуйте відображення значень на графіку, як показано на рисунку 6.13.

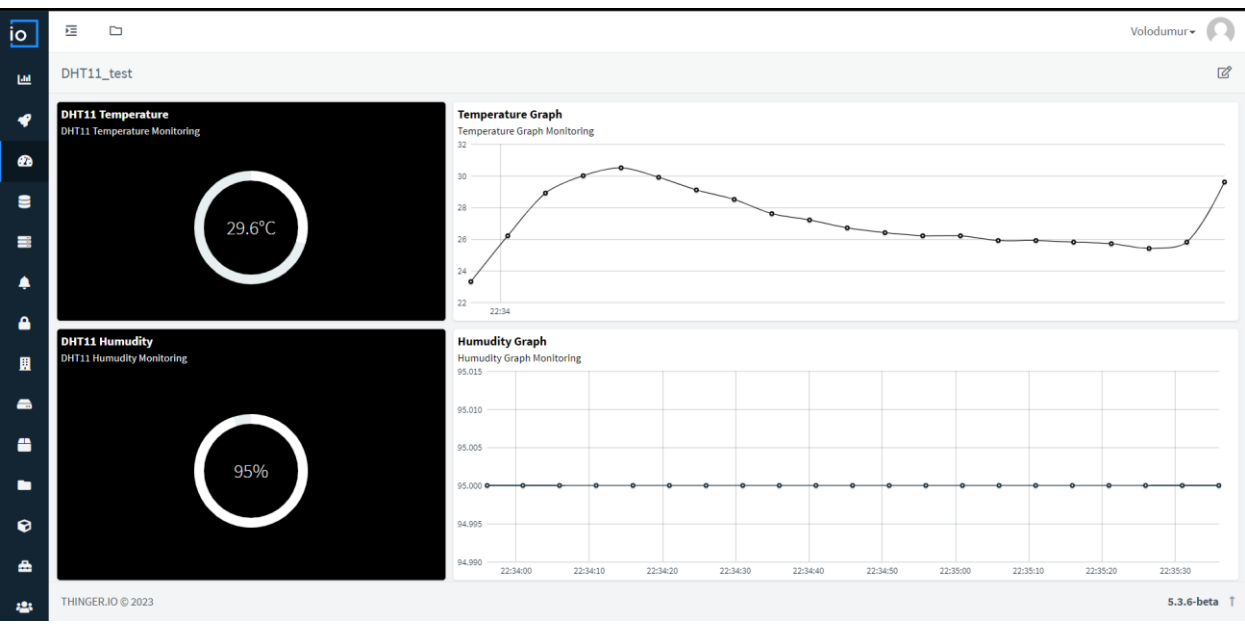

Рисунок 6.13 – Dashboard